## Opnemen en terugluisteren met de spraakrecorder

Op elk Android-toestel staat een spraakrecorder-app. Handig om bijvoorbeeld het gesprek met een arts mee op te nemen.

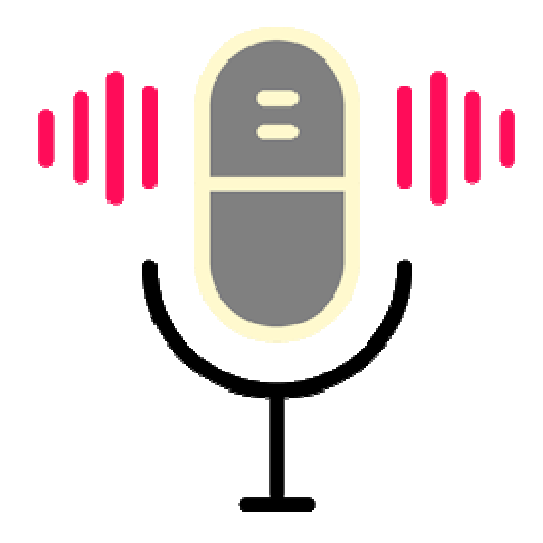

## 1.1. Opnemen

Er zijn verschillende redenen om een spraakrecorder te gebruiken. Het kan fijn zijn tijdens een belangrijk gesprek in het ziekenhuis. Thuis kunt u alles nog eens rustig naluisteren. Of u loopt in de natuur en hoort een vogel zijn mooiste lied fluiten. Misschien wilt u wel een toost geven op een huwelijk. In uw eigen omgeving kunt u de speech alvast oefenen en terugluisteren.

## 1.2. Spraakrecorder gebruiken

Op een Samsung-toestel heet de app 'Spraak recorder'. Op toestellen van andere merken kan het een andere naam hebben, zoals 'Voice Recorder' of 'Audio recorder'. Het gebruik van de Spraak recorder-app is simpel:

• Open de app Spraak recorder.

•

- Bij de eerste keer openen vraagt de app toestemming om een opname te maken. Tik op **Tijdens gebruik van app**. Kies voor opslag op de SD kaart indien aanwezig.
- Tik op de rode knop om een opname te starten. Praat in de richting van de microfoon op de telefoon. Of houd de microfoon in de richting van het geluid. De microfoon zit meestal aan de onderkant.
- Tik tijdens het opnemen op de pauzeknop U om de opname te pauzeren.
  - Tik weer op de rode opnameknop om verder op te nemen.
- Tik op de stopknop 📕 om de opname te stoppen.
- Vul onder 'Opname opslaan' een naam in en tik op Opslaan.
- De opname later terugluisteren? Tik boven in de app op **Lijst**. Alle opgeslagen opnames staan hier.

Bron: SeniorWeb Nieuwsbrief van januari 2025